# Windows 8 操作系统的解决方案

Win 8 操作系统会主动拦截必要的插件,导致不能点击头像更换密码、测试题不能下拉滚轴、 无法播放音频等问题。表现为弹出"windows 已经阻止此软件"对话框。以下是解决方案。

| <ul> <li></li></ul> | 5.235:8080/englishmet/mllsmainservlet?id=20 ク マ C 図 学生主页 図 新闻英语 Ⅱ<br>磁次(A) 工具(T) 報助(H)                                                   | _ D ×     |
|---------------------|----------------------------------------------------------------------------------------------------|-----------|
| <b>\$</b>           |                                                                                                    |           |
| 课程栏目                | Section 2 Listening Tasks<br>(第二部分 听力任务)                                                                                                 | ◆上一课 ◆下一课 |
| 词》[字习<br>听力训练       | Internet Explorer 加载项安装程序 - 安全警告       ×         由于无法验证发布者,所以 Windows 已经阻止此软件。         姓名: Jasindayuba.exe         发布者: 未知发布者         確定 |           |

#### 1不要使用 360 等浏览器

仅适配 IE 10 和 IE 11 浏览器。Microsoft edge 用户需要使用 Internet Explorer 打开。方法是: 点开右上角三个点,选择更多工具/使用 Internet Explorer 打开。

## 2 关闭防火墙

将鼠标滑到屏幕最右端,点击控制面板/windows 防火墙

| 9                  |                   | 所有控制面板项                           |                      | - 🗇 🗙     |
|--------------------|-------------------|-----------------------------------|----------------------|-----------|
| 🕞 🤿 - ↑ 噚 > 控制面板 > | 所有控制面板项 🕨         |                                   | く C 搜索技              | 制面板 の     |
| 调整计算机的设置           |                   |                                   | 查看。                  | 方式: 小图标 ▼ |
| 360强力卸载 (32 位)     | 🙀 BitLocker 驱动器加密 | 📕 Flash Player (32 位)             | 🔂 Internet 选项        |           |
| 🐻 RemoteApp 和桌面连接  | Windows 7 文件恢复    | <b>Windows</b> 防火墙                | 😵 Windows 更新         |           |
| ₩ 操作中心             | 1 程序和功能           | 各储空间 Windows 防火墙                  | 周制解调器                |           |
| 😺 电源选项             | ☑ 定位设置            | ☑ 个性化 ☑ 个性化 ☑ 受置防火墙安全边 ※ 要案家和恶音软化 | 5项以保护计算机不良。<br>1900年 |           |
| ₩ 恢复               | 💸 家庭安全            | ✓ 家庭组                             | @ 键盘                 |           |
| 1 默认程序             | ◎ 凭据管理器           | 😢 轻松使用设置中心                        | 🔗 区域                 |           |
| ☑ 任务栏              | 🔐 日期和时间           | 🚔 设备管理器                           | 🗟 设备和打印机             |           |
| ▲ 声音               | ☞ 鼠标              | 🔒 素引选项                            | 🛄 通知区域图标             |           |
| 🔞 同步中心             | 🛂 网络和共享中心         | 🔓 文件夹选项                           | 🕢 文件历史记录             |           |
| ₩ 系統               | 🜉 显示              | 🦻 向 Windows 8 添加功能                | ■ 性能信息和工具            |           |
| 📮 颜色管理             | ■ 疑难解答            | 要 英特尔® 核芯显卡                       | 88 用户帐户              |           |
| (字语言               | 自动播放              | 入 字体                              |                      |           |

关闭 windows 防火墙,点击"确定"。

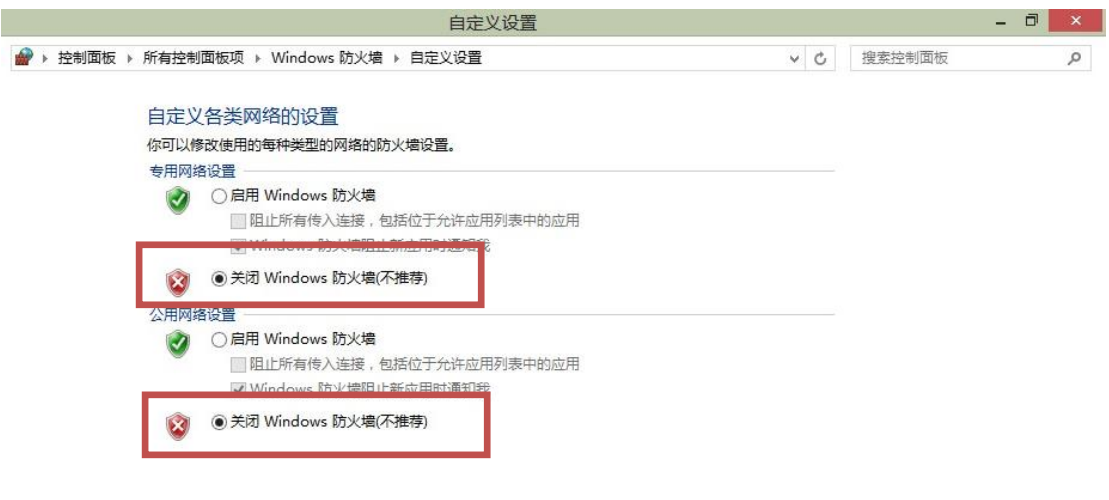

如果有其他杀毒软件的防火墙,也要暂时关闭,做完题再开启。

## 3 启用 ActiveX 控件

打开 IE 浏览器,在工具栏找 Internet 选项

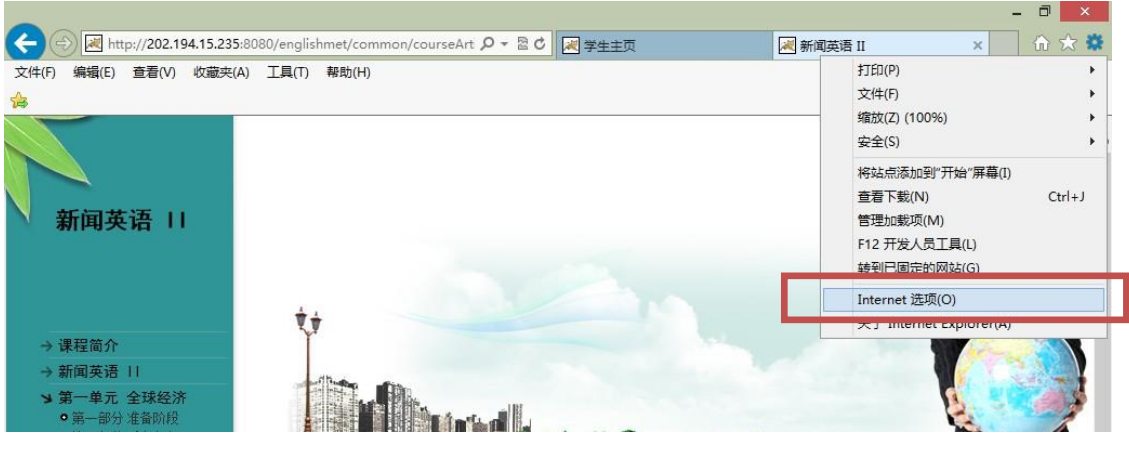

安全/自定义级别

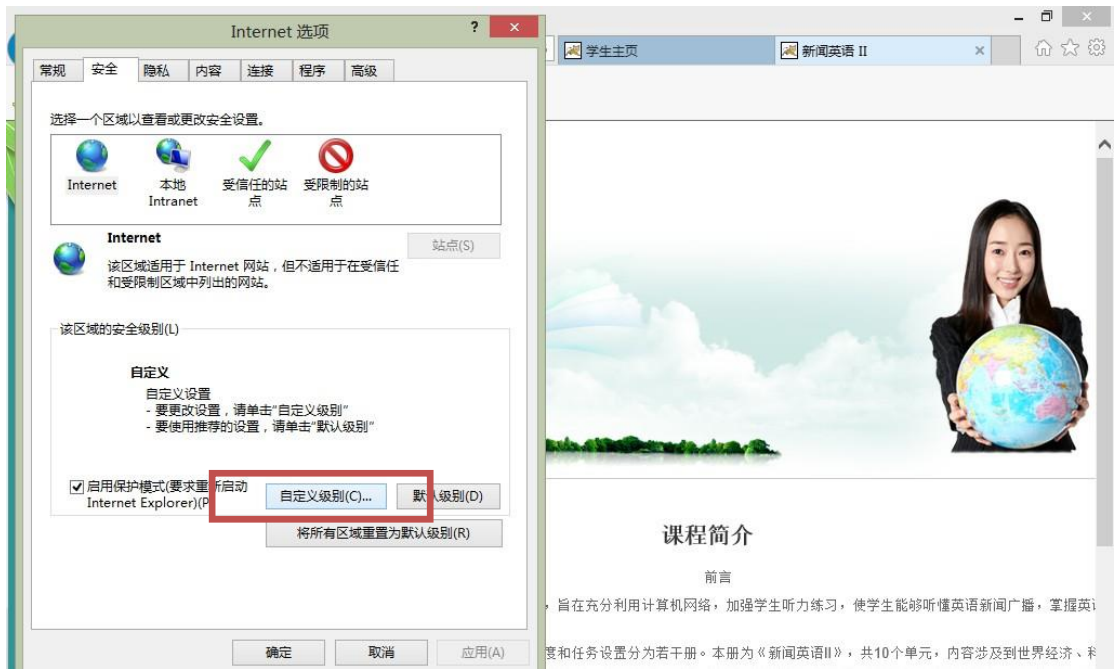

把 "ActiveX 控件和插件" 菜单中的 "ActiveX 控件自动提示"、"仅允许经过批准的域在未经 提示的情况下使用 ActiveX"、"下载未经签名的 ActiveX 控件"、"下载已签名的 ActiveX 控件" 改为启用或提示。点击确定。

| Internet 选项        | ? ×                                                                                                    | Π                                                                      |                                             |           |             | - 0 × |
|--------------------|----------------------------------------------------------------------------------------------------|------------------------------------------------------------------------|---------------------------------------------|-----------|-------------|-------|
| 安全设置 - Internet 区域 | ×                                                                                                    | ★ ● 大学英语精                                                              | 📈 学生主页                                      | 📈 新闻英语 II | 🔀 English 🗡 | 6 6 6 |
| 安全设置 - Internet 区域 | <ul> <li></li> <li></li> <li><!--</td--><td>《 大子英语朝… 卷名:听力训:<br/>共3大题<br/>完成时间:0<br/>。<br/>经作答0次,还能你<br/>请认真作打<br/>3开始测试</td><td>★ 1<br/>5<br/>分钟<br/>序答1次,其中成绩<br/>音:<br/>查看历史作答</td><td>▲ 新闻英语 Ⅱ</td><td>▲ English ▲</td><td>¥−π</td></li></ul> | 《 大子英语朝… 卷名:听力训:<br>共3大题<br>完成时间:0<br>。<br>经作答0次,还能你<br>请认真作打<br>3开始测试 | ★ 1<br>5<br>分钟<br>序答1次,其中成绩<br>音:<br>查看历史作答 | ▲ 新闻英语 Ⅱ  | ▲ English ▲ | ¥−π   |
| 柳花 地/月             | ₩H(A)                                                                                                    |                                                                        |                                             |           |             |       |

| 学和 安全 隆                                                                                                    | Internet 选项 ? × · · · · · · · · · · · · · · · · · ·                                                                                                    | 新闻英语 II × 00 ☆ 60                    |
|----------------------------------------------------------------------------------------------------|----------------------------------------------------------------------------------------------------|--------------------------------------|
| <ul> <li>选择一个区域以重</li> <li>Internet</li> <li>道区域<br/>和受限</li> <li>该区域的安全级</li> <li>自定</li> <li>-</li> </ul> | 设置<br>⑦ 对未标记为可安全执行脚本的 ActiveX 控件初始化并执行脚本 <ul> <li>● 禁用(作身)</li> <li>● 启用(不安全)</li> <li>● 提示</li> <li>● ご进制文件和脚本行为</li> <li>● 管理员认可</li> <li>● 第用</li> <li>● ② 应用</li> <li>● 仪允许经过批维的域在未经提示的情况下使用 ActiveX</li> <li>● 禁用</li> <li>● 高用</li> <li>● 反介培经过批维的域在未经提示的情况下使用 ActiveX</li> <li>● 禁用</li> <li>● 高用</li> <li>● 原用(不安全)</li> <li>● 透用</li> <li>● 原用(不安全)</li> <li>● 原用(不安全)</li> <li>● 原用(下安全)</li> <li>● 原用(下安全)</li> <li>● 原目(下安全)</li> <li>● 原用(下安全)</li> <li>● 原目(下安全)</li> <li>● 原目(下安全)</li></ul> |                                      |
| ✔ 启用保护模<br>Internet E>                                                                                      | 重置自定义设置<br>重置为(R): 中-裔 (默认值) ∨ 重置(E)                                                                                                    | 程简介                                  |
|                                                                                                    | 确定 取消                                                                                                    | 前言<br>网络,加强学生听力练习,使学生能够听懂英语新闻广播,掌握英语 |

# 4 加入受信任的站点

Internet 选项/安全/受信任的站点/站点

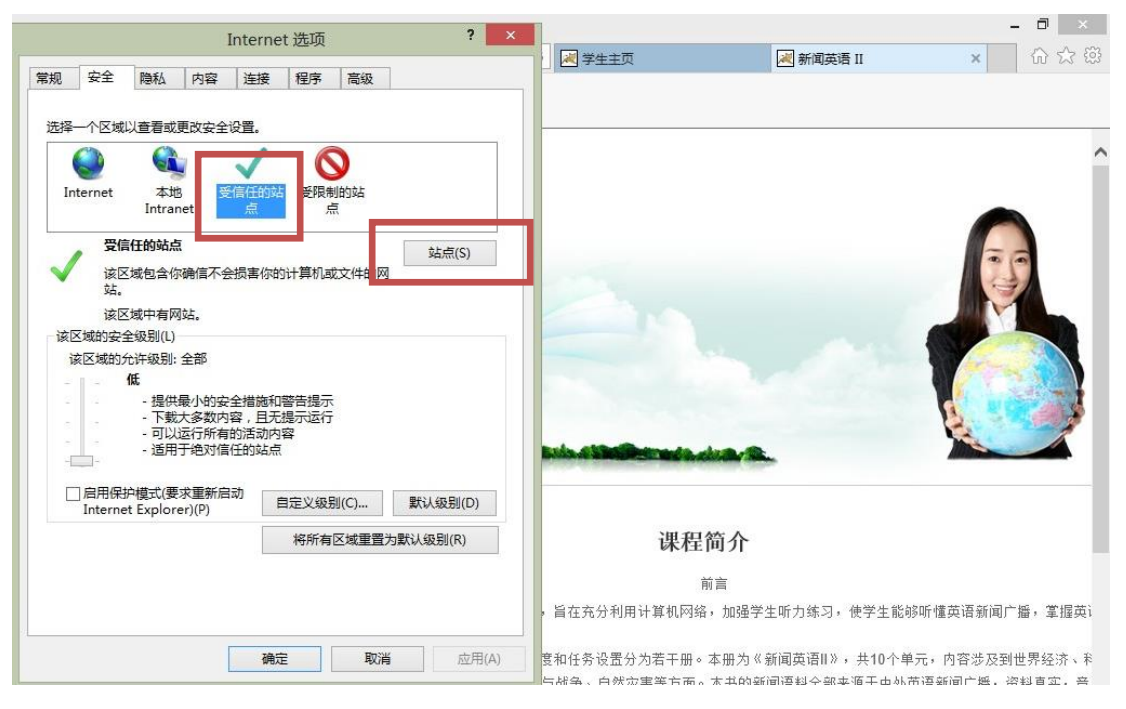

点击"添加"。如果有必要,把 http 改成 https 再点击"添加"。

| Internet 选项                                                                                                    | - <b>『</b> ×<br>『新聞英語』 × 合会 第                                                         |
|----------------------------------------------------------------------------------------------------|---------------------------------------------------------------------------------------|
| 受信任的站点                                                                                                    |                                                                                       |
| 可以添加和删除该区域的网站。该区域中的所有网站都使用区域的安全设置。                                                                                                    |                                                                                       |
| 将该网站添加到达观(D):                                                                                                    |                                                                                       |
| http://202.194.15.235 添加(A)                                                                                                    |                                                                                       |
| 网站(W):                                                                                                    |                                                                                       |
| https://202.194.15.235     删除(R)       ☑ 对该区域中的所有站点要求服务器验证(https:)(S)     关闭(C)       □ 自用保护模式(要求重新启动<br>Internet Explorer)(P)     自定义级别(C)     默认级别(D) |                                                                                       |
| 将所有区域重置为默认级别(R)                                                                                                    | 课程简介                                                                                  |
|                                                                                                    | 81<br>1                                                                               |
|                                                                                                    | 四日                                                                                    |
|                                                                                                    | , 自江ルカ市内府分別21年9月21年1月月がつ, 医子主能够明確央培制用) 朣, 手進央!<br>」                                   |
| <b>确定 取消</b> 应用(A)                                                                                                    | 要和任务设置分为若干册。本册为《新闻英语II》,共10个单元,内容涉及到世界经济、米<br>与战争、自然灾害等方面。本书的新闻语科全部来源干中外英语新闻广播,资料真实,音 |

## 5 调整安全级别

Internet 选项/安全/受信任的站点,将"该区域的安全级别"调整为"低"。点确定。

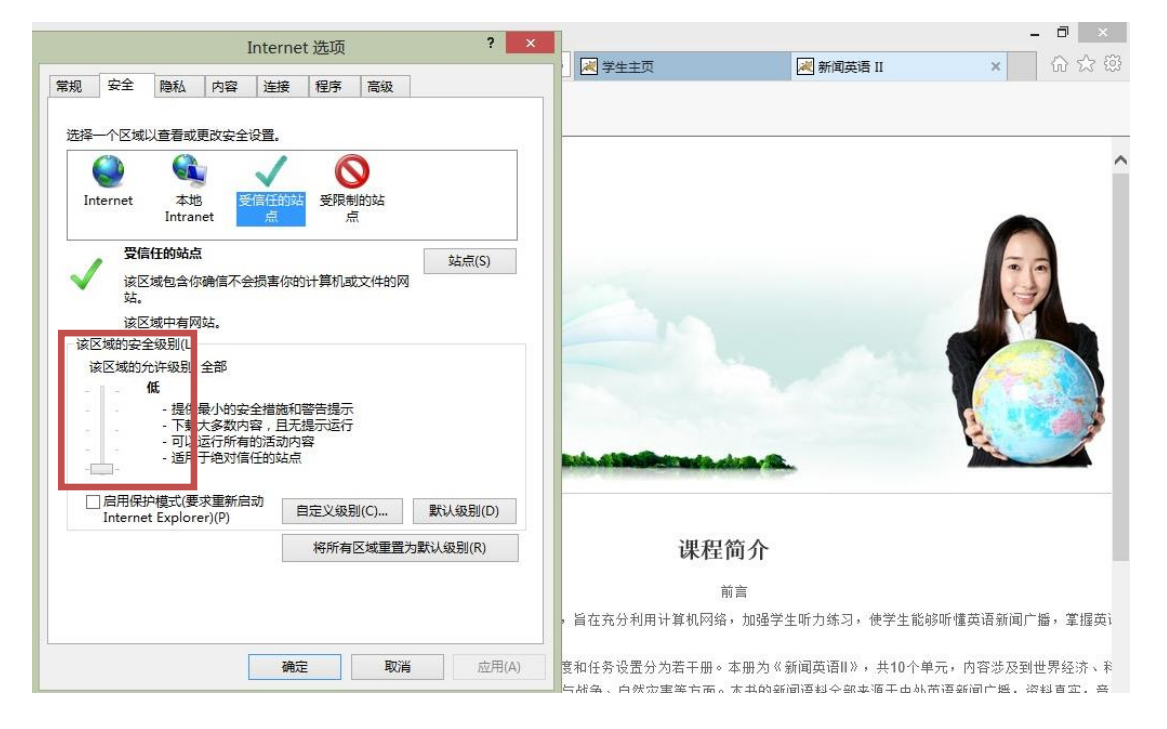

# 6 在这个过程中,如果弹出如下窗口,选择确定、允许或者 关闭。

| 骗锢(L) 宣宿(V) 収藏关(                                                                                                    | A) 工具(T) 帮助(H)                                                                                                    |                                                                                                    |                                                                                                    |                                                                                                    |
|----------------------------------------------------------------------------------------------------|----------------------------------------------------------------------------------------------------|----------------------------------------------------------------------------------------------------|----------------------------------------------------------------------------------------------------|----------------------------------------------------------------------------------------------------|
|                                                                                                    |                                                                                                    |                                                                                                    |                                                                                                    |                                                                                                    |
|                                                                                                    |                                                                                                    |                                                                                                    |                                                                                                    |                                                                                                    |
| 5                                                                                                    | Section 2 Listening T                                                                                                    | asks                                                                                                    |                                                                                                    |                                                                                                    |
| 课程栏目(                                                                                                    | 第二部分 听力任务)                                                                                                    | )                                                                                                    |                                                                                                    |                                                                                                    |
|                                                                                                    |                                                                                                    |                                                                                                    |                                                                                                    |                                                                                                    |
| 词汇学习                                                                                                    |                                                                                                    |                                                                                                    |                                                                                                    |                                                                                                    |
| 听力训练                                                                                                    | Inte                                                                                                    | ernet Explorer 加载I                                                                                                    | 页安装程序 - 安全警告                                                                                                    |                                                                                                    |
|                                                                                                    | 由于无法验证发布者                                                                                                    | 所以 Windows 已经阻止                                                                                                    | +此软件.                                                                                                    |                                                                                                    |
|                                                                                                    |                                                                                                    |                                                                                                    |                                                                                                    |                                                                                                    |
|                                                                                                    | 姓名: Jasinday                                                                                                    | /uba.exe                                                                                                    |                                                                                                    |                                                                                                    |
|                                                                                                    | 发布者:未知发布                                                                                                    | 者                                                                                                    |                                                                                                    |                                                                                                    |
|                                                                                                    |                                                                                                    |                                                                                                    | 确定                                                                                                    |                                                                                                    |
|                                                                                                    |                                                                                                    |                                                                                                    |                                                                                                    |                                                                                                    |
|                                                                                                    | 为帮助保护                                                                                                    | 你的计算机,Windows 矛                                                                                                    | 法验证发布者时将阻止软件。参阅这将如何要                                                                                                    |                                                                                                    |
|                                                                                                    | ₩ 助保护你的                                                                                                    | 计算机。                                                                                                    |                                                                                                    |                                                                                                    |
|                                                                                                    |                                                                                                    |                                                                                                    |                                                                                                    |                                                                                                    |
|                                                                                                    |                                                                                                    |                                                                                                    |                                                                                                    |                                                                                                    |
|                                                                                                    |                                                                                                    |                                                                                                    |                                                                                                    | - 0                                                                                                    |
|                                                                                                    |                                                                                                    | Justice On Bod E                                                                                                    |                                                                                                    |                                                                                                    |
| 2) Mile http://202.194.15.235                                                                                                    | :8080/englishmet/mllsmainser                                                                                                    | vietrid= > * m O                                                                                                    | 🛛 山东大字研究生英 😹 新闻英语 🛯 👘 📈 EnglishVa                                                                                                    | dd ×                                                                                                    |
| Attp://202.194.15.235<br>編辑(E) 查看(V) 收藏夹(                                                                                                    | :8080/englishmet/mllsmainser<br>A) 工具(T) 帮助(H)                                                                                                    |                                                                                                    | 「山东大子が分生央…」(M 新闻央语 II M EnglishVa                                                                                                    | dd ×                                                                                                    |
| ()<br>編辑(E) 章君(V) 收藏夫(<br>課程栏目 ()                                                                                                    | <sup>i8080/englishmet/mllsmainser</sup><br>A) 工具(T) 帮助(H)<br><b>eection 2 Listening T</b><br>第二部分 听力任务)                                                                                                    | asks                                                                                                    | 「山东大子が分生央…」(M 新闻央语 II M EnglishVo                                                                                                    | odd× w                                                                                                    |
| (注)<br>(注)<br>(注)<br>(注)<br>(注)<br>(注)<br>(注)<br>(注)<br>(注)<br>(注)                                                                                                    | #3080/englishmet/millsmainser<br>A) 工具(T) 報助(H)<br>Tection 2 Listening T<br>第二部分 听力任务)<br>223                                                                                                    | asks<br>学习 连续次数1_V 间                                                                                                    | <ul> <li>□ 山东大子해 5년 年, ▲ 新闻奏语 II ▲ EnglishVo</li> <li>區 1 ♥ 秒</li> </ul>                                                                                                    | odd ×   uu                                                                                                    |
| (注)<br>編辑(E) 查看(V) 收藏央(<br>課程栏目                                                                                                    | #3080/englishmet/milsmainser<br>A) 工具(T) 帮助(H)<br>Section 2 Listening T<br>第二部分 听力任务)<br>違理, √]利用夏读 ↓ [複式<br>显示注释 ☑ 显示重点单词 ●<br>写习模式 町雪爆鉄                                                                                                    | asks<br>学习 连续次数1 및 師读<br>部译母练                                                                                                    | <ul> <li>· 비도大구해 5년 또, · · · · · · · · · · · · · · · · · ·</li></ul>                                                                                                    |                                                                                                    |
| ○○ ○○ | 18080/englishmet/mllsmainser A) 工具(T) 帮助(H) Section 2 Listening T 第二部分 听力任务) 第二部分 听力任务) 這2項 √利用[夏读 ~機式 显示注释 ☑ 显示重点单词 ● 学习模式 听写操练 23个生词                                                                                                    | asks<br>学习 连续次数1 → 郦<br>自动 ○ 译录 册译操练                                                                                                    | <ul> <li>□ (□ (■ )</li> <li>□ (■ )</li> <li>□ (■ )</li> </ul>                                                                                                    |                                                                                                    |
| ○○ http://202.194.15.233<br>編編(E) 宣看(V) 收藏央(<br>3<br>課程栏目<br>前<br>に<br>字<br>5<br>听<br>力训除<br>共                                                                                                    | <ul> <li>18080/englishmet/mllsmainser</li> <li>A) 工具(T) 帮助(H)</li> <li>ection 2 Listening T</li> <li>第二部分 听力任务)</li> <li>22項 (利用) 夏读 (製成)</li> <li>23示主経 (2) 显示重点单词 (●)</li> <li>学习模式 听写操练</li> <li>23个生词</li> </ul>                                                                                        | 「asks<br>学习 连续次数1 √ 御<br>自动 ○ 手动 □ 拼读<br>翻译操练                                                                                                    | ▲ 山东大子が公生央 ▲ 新闻央信 II ▲ EnglishVo E 1 ▼ 秒 注释                                                                                                    | dd × u<br>↓L-祼 ➡⊤<br>〕 □ □ € 8                                                                                                    |
| ○國 http://202.194.15.233<br>編編(E) 宣看(V) 收藏夹(<br>(注<br>)<br>(注<br>)<br>(注<br>)<br>(注<br>)<br>(注<br>)<br>(注<br>)<br>(注<br>)<br>(注                                                                                                    | #3080/englishmet/mllsmainser<br>A) 工具(T) 専助(H)<br>ection 2 Listening T<br>第二部分 听力任务)<br>違理、列制順夏读 一機式<br>显示主経 2 显示重点単同 ④<br>学习模式 听写操练<br>23个生词<br>生词<br>precident elect                                                                                                    | 「asks<br>(学习 连续次数1 √ 岡<br>自动 ○ 手动 □ 拼读<br>翻译操练<br>音称<br>「Consudentiabit」                                                                                                    | <ul> <li>山东大子が公生央 ▲ 新闻央语 II</li> <li>EnglishVo</li> <li>EnglishVo</li></ul> | dd × 10<br>↓L-课 ➡⊤-                                                                                                    |
| ○ (図 http://202.194.15.233<br>編編(E) 宣看(V) 收蔵夹(<br>(注<br>)<br>(注<br>)<br>(注<br>)<br>(注<br>)<br>(注<br>)<br>(注<br>)<br>(注<br>)<br>(注                                                                                                    | #8080/englishmet/mllsmainser<br>A) 工具(T) 帮助(H)<br>ection 2 Listening T<br>第二部分 听力任务)<br>定双 √利用[夏读 ~模式<br>显示主释 ☑ 显示重点单词 ●<br>学习模式 听写操练<br>23个生词<br>生词<br>president-elect<br>boot                                                                                                    | 「asks<br>学习 连续次数 1 ✓ @<br>自动 ○ 手动 □ 拼读<br>翻译操练                                                                                                    | <ul> <li>山東大子村公生央 ▲ 新闻央语 II</li> <li>EnglishVo</li> <li>高 1 ▼ 秒</li> <li>注释</li> <li>已当选而尚未就取的总统</li> <li>計算例と、</li> <li>二 単数</li> </ul>                                                                                                    | dd× 100<br>■上一课 →下<br>○ ▶ こ こ 2<br>- 2<br>- 2<br>- 2<br>- 2<br>- 2<br>- 2<br>- 2<br>-                                                                                                    |
| ○ (國 http://202.194.15.233<br>編編(E) 章看(V) 收蔵夹(<br>(注<br>)<br>(注<br>)<br>(注<br>)<br>(注<br>)<br>(注<br>)<br>(注<br>)<br>(注<br>)<br>(注                                                                                                    | #8080/englishmet/mllsmainser<br>A) 工具(T) 帮助(H)<br>ection 2 Listening T<br>第二部分 听力任务)<br>室辺 √利用夏读 ✓模式<br>显示主释 ☑ 显示重点单词 ●<br>学习模式 听写操练<br>23个生词<br>生词<br>president-elect<br>boost<br>pression                                                                                                    | asks<br>学习 连续次数 1 ✓ 郦<br>自动 ○ 手动 □ 拼读<br>翻译操练<br>[prezrda-ntriekt]<br>[bu:st]<br>[rf:se[an]                                                                                                    | <ul> <li>□ (□ (□ (□ (□ (□ (□ (□ (□ (□ (□ (□ (□ (□</li></ul>                                                                                                    | dd × 10<br>↓上一课 →下一<br>〕 ▶ 〒 〒 2<br>1011<br>1011<br>0.4词<br>0.4词<br>0.4词                                                                                                    |
| ○ (図 http://202.194.15.233<br>編編(E) 章看(V) 收蔵夹(<br>(注<br>)<br>(注<br>)<br>(注<br>)<br>(注<br>)<br>(注<br>)<br>(注<br>)<br>(注<br>)<br>(注                                                                                                    | #8080/englishmet/mllsmainser<br>A) 工具(T) 帮助(H)<br>ection 2 Listening T<br>第二部分 听力任务)<br>程現 √利用夏读 √模式<br>显示主释 ☑ 显示重点单词 ●<br>学习模式 听写操练<br>23个生词<br>生词<br>president-elect<br>boost<br>recession<br>intert                                                                                                    | ② (Packad and a constraint)<br>(学习 连续次数 1 ) (副)<br>自动 ○ 手动 □ 拼读<br>翻译操练<br>音标<br>[prezida-ntřiekt]<br>[bu:st]<br>[rí/seʃən]<br>[in/dzekt]                                                                                                    | ▲ 山东大学研究生美 ▲ 新闻美语 II EnglishVa EnglishVa Engl                                                                                                    | dd × UU                                                                                                    |
| ○ (図 http://202.194.15.233<br>編編(E) 章看(V) 收蔵夹(<br>(注<br>前に字习<br>所力训练<br>共                                                                                                    | #8080/englishmet/mllsmainser<br>A) 工員(T) 帮助(H)<br>ection 2 Listening T<br>第二部分 听力任务)<br>空辺 √利用夏读 ✓模式<br>显示主释 ☑ 显示重点单词 ●<br>学习模式 听写操练<br>23个生词<br>生词<br>president-elect<br>boost<br>recession<br>inject<br>Congress                                                                                          | Pasks<br>学习 连续次数 1 ♥ 间<br>自动 ○ 手动 □ 拼读<br>翻译操练<br>[prezida-ntrilekt]<br>[bu:st]<br>[ri'seʃən]<br>[in'dʒekt]                                                                                                    | ▲ 山东大学研究生美 ▲ 新闻美语 II EnglishVa ■ 1 ▼ 秒 注释 已当选而尚未就职的总统 刺激增长: 辅助传运的发展和进步 衰退,经济活动普遍而持续地衰败 注入; 使(液体)进入某物 图会:美闻的方法机构、每任券议吧540人议和合                                                                                                    | dd× U<br>しー课 ・下一<br>1 ) こ こ 2<br>1 ) こ こ 2<br>1 ) こ こ 2<br>1 ) こ こ 2<br>1 ) こ こ 2<br>1 ) こ 1<br>1 ) こ 2<br>1 ) こ 2 |
| ○○国 http://202.194.15.233<br>編編(E) 章看(V) 收蔵夹(<br>(注<br>詞に字习<br>所力训练                                                                                                    | #8080/englishmet/mllsmainser<br>A) 工具(T) 帮助(H)<br>年在tion 2 Listening T<br>第二部分 听力任务)<br>室辺 √利用夏读 ◆模式<br>显示主释 ☑ 显示重点单词 ●<br>学习模式 听写操练<br>23个生词<br>年间<br>president-elect<br>boost<br>recession<br>inject<br>Congress<br>implement                                                                             | Pasks<br>Pasks<br>Pasks<br>Paska<br>Paska | ▲ 山东大学研究生美 ▲ 新闻美语 II ▲ EnglishVo F 1 ● 秒 E 1 ● 秒 E 2 当选而尚未就职的总统 刺数增长: 辅助长远的发展和进步 衰退,经济活动普遍而持续地衰败 注入; 使(液体)进入某物 国会:美国的立法机构,包括参议院和众议院                                                                                                    | dd× U<br>しー课 ・下一<br>1 ) こ こ こ<br>1 ) こ こ こ<br>1 ) こ こ こ<br>1 ) こ こ こ<br>1 ) こ こ こ<br>1 ) こ こ こ<br>1 ) こ こ こ<br>1 ) こ こ こ<br>1 ) こ こ こ<br>1 ) こ こ こ<br>1 ) こ こ こ<br>1 ) こ こ こ<br>1 ) こ こ こ<br>1 ) こ こ こ<br>1 ) こ こ こ<br>1 ) こ こ こ<br>1 ) こ こ こ<br>1 ) こ こ こ こ<br>1 ) こ こ こ こ<br>1 ) こ こ こ こ<br>1 ) こ こ こ こ<br>1 ) こ こ こ こ<br>1 ) こ こ こ こ<br>1 ) こ こ こ こ<br>1 ) こ こ こ こ こ こ こ こ こ こ こ こ こ こ こ こ こ こ                                                                                                    |
| ○○国 http://202.194.15.233<br>編編(E) 章看(V) 收蔵夹(<br>(注<br>詞に字习<br>所力训练                                                                                                    | #8080/englishmet/mllsmainser<br>A) 工具(T) 帮助(H)<br>年在tion 2 Listening T<br>第二部分 听力任务)<br>室辺 √利用夏读 ◆模式<br>显示主释 ☑ 显示重点单词 ●<br>学习模式 听写操练<br>23个生词<br>年でecssion<br>inject<br>Congress<br>implement<br>budget                                                                                                    | Pasks<br>学习 连续次数 1 √ 御<br>自动 ○ 手动 □ 拼读<br>翻译操练<br>[prezrda-ntriekt]<br>[bu:st]<br>[riseʃən]<br>[in'dʒəkt]<br>[impliment]                                                                                                    | ▲ 山东大子研究生美 ▲ 新闻美语 II ▲ EnglishVo F 1 ● 秒 注释 已当选而尚未就职的总统 刺数增长: 辅助长运的发展和进步 衰退,经济活动普遍而持续地褒败 注入; 使《液体》进入某物 国会; 美国的立法机构,包括参议院和众议院 使生效:执行 AGE                                                                                                    | dd× U<br>しー课 ・下一                                                                                                    |
| ○○国 http://202.194.15.233<br>編編(E) 章看(V) 收蔵夹(<br>(注<br>词に字习<br>所力训练                                                                                                    | #8080/englishmet/mllsmainser<br>A) 工具(T) 帮助(H)<br>年在tion 2 Listening T<br>第二部分 听力任务)<br>全型、√利用夏读 ◆模式<br>显示主释 ☑ 显示重点单词 ●<br>学习模式 听写操练<br>23个生词<br>年にのす<br>中resident-elect<br>boost<br>recession<br>inject<br>Congress<br>implement<br>budget<br>deficit                                                      | ② 注续次数 1 √ 部<br>自动 ○ 手动 □ 拼读<br>翻译操练                                                                                                    | ▲ 山東大子研究生美 ▲ 新闻美语 II ▲ EnglishVo ■ 1 ● 砂 ● ● ● ● ● ● ● ● ● ● ● ● ● ● ● ● ● ● ●                                                                                                    | dd× U<br>しー课 ・下一<br>1 ) こ こ 2<br>1 ) こ こ 2<br>1 ) こ こ 2<br>1 ) こ こ 2<br>1 ) こ こ 2<br>1 ) こ こ 2<br>1 ) こ 2<br>1 ) こ 2<br>1 〕 こ 2<br>1 〕 こ 2<br>1 〕 こ 2<br>1 〕 こ 2<br>1 〕 こ 2<br>1 〕 こ 2<br>1 〕 こ 2<br>1 〕 こ 2<br>1 〕 こ 2<br>1 〕 こ 2<br>1 〕 こ 2<br>1 〕 こ |
| ○○(国) http://202.194.15.233<br>編編(E) 章看(V) 收蔵夹(<br>(注<br>词に字习)<br>所力训练                                                                                                    | #8080/englishmet/mllsmainser<br>A) 工具(T) 帮助(H)<br>年在tion 2 Listening T<br>第二部分 听力任务)<br>室辺 √利用夏读 ◆模式<br>显示主释 ☑ 显示重点单词 ●<br>学习模式 听写操练<br>23个生词<br>President-elect<br>boost<br>recession<br>inject<br>Congress<br>implement<br>budget<br>deficit<br>bour                                                      | Pasks Pasks Pasks Paska Paska                                                                                                    | ▲ 山东大学研究生美 ▲ 新闻美语 II ▲ EnglishVo 高 1 ▼ 秒 注释 已当选而尚未就职的总统 刺数增长:辅助长远的发展和进步 衰退,经济活动普遍而持续地衰败 注入:使(液体)进入某物 国会:美国的立法机构,包括参议惊和众议院 使生效:执行 预算 赤字 获得,得到,经常常知道(通常为太照吟)(000事),··································                                                                                                    | dd× U<br>しー课 ・下一<br>1 ) こ こ こ<br>1 ) こ こ こ<br>1 ) こ こ こ<br>1 ) こ こ こ<br>1 ) こ こ こ<br>1 ) こ こ こ<br>1 ) こ こ こ<br>1 ) こ こ こ<br>1 ) こ こ こ<br>1 ) こ こ こ<br>1 ) こ こ こ<br>1 ) こ こ こ<br>1 ) こ こ こ<br>1 ) こ こ こ<br>1 ) こ こ こ<br>1 ) こ こ こ<br>1 ) こ こ こ こ<br>1 ) こ こ こ こ<br>1 ) こ こ こ こ<br>1 ) こ こ こ こ<br>1 ) こ こ こ こ<br>1 ) こ こ こ こ<br>1 ) こ こ こ こ<br>1 ) こ こ こ こ こ<br>1 ) こ こ こ こ こ<br>1 ) こ こ こ こ こ こ こ<br>1 ) こ こ こ こ こ こ こ こ こ こ こ こ こ こ こ こ こ こ                                                                                                    |
| ○○(国) http://202.194.15.233<br>編編(E) 童看(V) 收蔵来(<br>(注<br>词汇字习<br>可<br>所力训练                                                                                                    | #8080/englishmet/mllsmainser<br>A) 工具(T) 帮助(H)<br>年在tion 2 Listening T<br>第二部分 听力任务)<br>室辺 √ 利用夏读 ◆ 模式<br>显示主释 ☑ 显示重点单词 ●<br>学习模式 听写操练<br>23个生词<br>年でecession<br>inject<br>Congress<br>implement<br>budget<br>deficit<br>incur<br>scramble                                                                  | マロシンシンシンシンシンシンシンシンシンシンシンシンシンシンシンシンシンシンシン                                                                                                    | <ul> <li>▲ 法人子研究生会。</li> <li>▲ 新闻奏语 II</li> <li>▲ EnglishVo</li> <li>第</li> <li>● ●</li> <li>● ●</li> <li>●</li> <li>●<td>dd× U</td></li></ul>                                                                                                    | dd× U                                                                                                    |
| ○○(国) http://202.194.15.233<br>編編(E) 童看(V) 收蔵来(<br>(注<br>词汇字习<br>所力训路<br>共<br>?<br>?<br>?<br>?<br>?<br>?<br>?<br>?<br>?<br>?<br>?<br>?<br>?<br>?<br>?<br>?<br>?<br>?                                                                                                    | #8080/englishmet/mllsmainser<br>A) 工具(T) 帮助(H)<br>年在tion 2 Listening T<br>第二部分 听力任务)<br>室辺 √利用夏读 ◆模式<br>显示重点单词 ●<br>学习模式 听写操练<br>23个生词<br>President-elect<br>boost<br>recession<br>inject<br>Congress<br>implement<br>budget<br>deficit<br>incur<br>scramble<br>rein                                        | ************************************                                                                                                    | <ul> <li>▲ 法人子研究生会。</li> <li>▲ 新闻奏语 II</li> <li>▲ EnglishVo</li> <li>第</li> <li>● ●</li> <li>●</li> <li>●</li></ul>                                                                                                    | dd× U                                                                                                    |
| ○○国 http://202.194.15.233<br>編編(E) 童看(V) 收蔵来(<br>(注<br>词汇字河<br>所力训练<br>共<br>?<br>?<br>?<br>?<br>?<br>?<br>?<br>?<br>?<br>?<br>?<br>?<br>?<br>?<br>?<br>?<br>?<br>?                                                                                                    | #8080/englishmet/mllsmainser<br>A) 工具(T) 帮助(H)<br>年在tion 2 Listening T<br>第二部分 听力任务)<br>室辺 √ 利用夏读 ◆模式<br>显示主释 ☑ 显示重点单词 ●<br>学习模式 听写操练<br>23个生词<br>年でecession<br>inject<br>Congress<br>implement<br>budget<br>deficit<br>incur<br>scramble<br>rein<br>conference                                             | Set Set Set Set Set Set Set Set Set Set                                                                                                    | <ul> <li>▲ 法未大学研究生会。</li> <li>▲ 新闻奏语 II</li> <li>▲ EnglishVo</li> <li>第</li> <li>● ●</li> <li>● ●</li> <li>●</li> <li>●<td>dd× U</td></li></ul>                                                                                                    | dd× U                                                                                                    |
| ○○国 http://202.194.15.233<br>編編(E) 童看(V) 收蔵来(<br>(注<br>词汇字河<br>所力训练<br>共<br>の<br>の<br>2<br>2<br>2<br>2<br>2<br>2<br>2<br>2<br>2<br>2<br>2<br>2<br>2<br>2<br>2<br>2<br>2                                                                                                    | #8080/englishmet/mllsmainser<br>A) 工具(T) 帮助(H)<br>年在tion 2 Listening T<br>第二部分 听力任务)<br>室辺 √ 利用夏读 ✓ 模式<br>显示主释 ☑ 显示重点单词 ●<br>学习模式 听写操练<br>23个生词<br>President-elect<br>boost<br>recession<br>inject<br>Congress<br>implement<br>budget<br>deficit<br>incur<br>scramble<br>rein<br>conference<br>inflationary | マンマンマンマンマンマンマンマンマンマンマンマンマンマンマンマンマンマンマン                                                                                                    | <ul> <li>▲ 法律师公主会 ▲ 新闻奏语 II</li> <li>▲ EnglishVa</li> <li>■ ● ● ●</li> <li>■ ●</li> <li>■ ●</li></ul>                                                                                                    | dd × U                                                                                                    |
| (図 http://202.194.15.233<br>編編(E) 童看(V) 收蔵来(<br>(注<br>词汇字河<br>听力训练<br>共<br>のつ:07                                                                                                    | #8080/englishmet/mllsmainser<br>A) 工具(T) 帮助(H)<br>年在tion 2 Listening T<br>第二部分 听力任务)<br>定現 √ 利用夏读 ✓ 模式<br>显示重点单词 ●<br>学习模式 听写操练<br>23个生词<br>President-elect<br>boost<br>recession<br>inject<br>Congress<br>implement<br>budget<br>deficit<br>incur<br>scramble<br>rein<br>conference<br>inflationary        | マン・マン・マン・マン・マン・マン・マン・マン・マン・マン・マン・マン・マン・マ                                                                                                    | <ul> <li>▲ 法律师学生会。▲ 新闻奏语 II</li> <li>▲ EnglishVa</li> <li>● EnglishVa</li> <li>● ● ●</li> <li>● ●</li> <li>●</li> <li>●</li> <li>●<td>dd×<br/>し<br/>し<br/>し<br/>し<br/>し<br/>し<br/>し<br/>し<br/>し<br/>し<br/>し<br/>し<br/>し</td></li></ul>                                                               | dd×<br>し<br>し<br>し<br>し<br>し<br>し<br>し<br>し<br>し<br>し<br>し<br>し<br>し                                                                                                    |

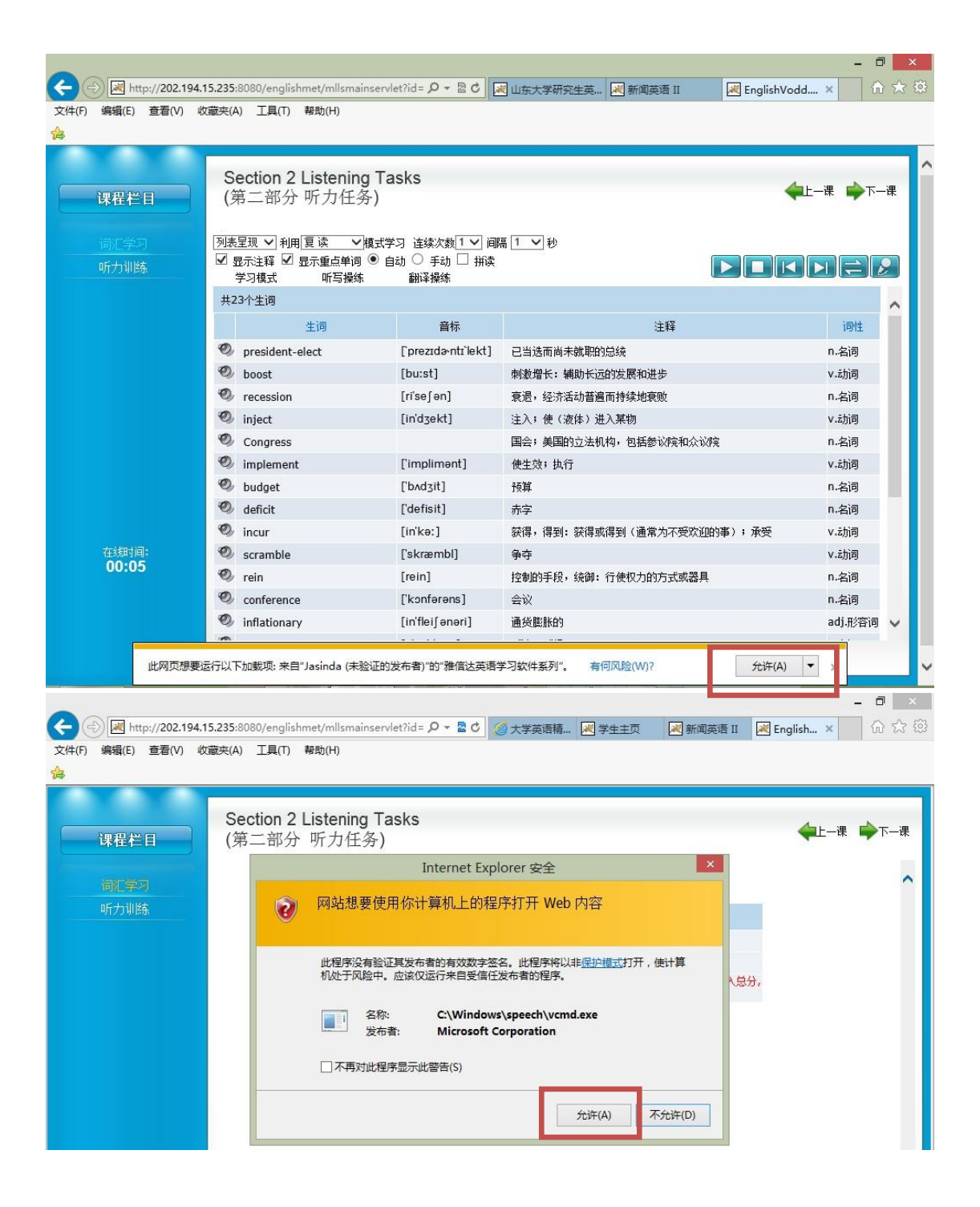

| $\sim$      |                                                       |                   | -                      | - 🗖 🗡  |
|-------------|-------------------------------------------------------|-------------------|------------------------|--------|
| (¢)))       | ttp://www.sden. <b>sdu.edu.cn</b> /info/1001/1033.htm | ♀ を С 🥥 大学英语精品课程  | <i>〇</i> 研究生英语网络教学平台 × | ☆ 🛠 🌣  |
| 文件(F) 编辑(E) | 查看(V) 收藏夹(A) 工具(T) 帮助(H)                              |                   |                        |        |
| <b>1</b>    |                                                       |                   |                        |        |
|             |                                                       |                   |                        | ^      |
|             | 1 <del>11 1</del>                                     |                   |                        |        |
|             | 大字央                                                   | 语网络教字半台           |                        |        |
| 0101        | College Engl                                          | ish Teaching Plat | form                   | 110101 |
| 0101111010  | College Eller                                         |                   |                        | 11111  |
|             |                                                       |                   |                        |        |
|             | \告   大外新闻   学生活动   常用下载                               |                   |                        |        |
| 当即12五: 目    | <b>风</b> 》注义                                          |                   |                        |        |
|             |                                                       | 研究生英语网络教学平台       |                        |        |
|             |                                                       | 2019-10-10        |                        |        |
|             |                                                       |                   |                        |        |
| 占击此处进       | λ 研究生在语网络教学平台                                         |                   |                        |        |
| m u puxtat  |                                                       |                   |                        |        |
|             |                                                       |                   |                        |        |
| 登录说明:       |                                                       |                   |                        |        |
| 1.自主学习      | 学寻说阳(初次登录必看!!)                                        |                   |                        |        |
|             |                                                       |                   |                        |        |
| 2.专业学位      | 的目王字习要求                                               |                   |                        |        |
| 3.A-level   | 主学习要求                                                 |                   |                        |        |
| 4.B-level   | 主学习要求                                                 |                   |                        |        |
| 5 世间问题      | 当前的安全设置使计算机而临风险。                                      |                   | 修复设晋(F) 设晋(S)          | ~      |
| <           | CONTRACT AND DON TO DESCRIPTION OF THE                |                   | SOCIAL(I) ALI(I)       | >      |

## 7 如果上述操作未解决问题,可尝试手动安装 Jasindayuba

关闭浏览器。

在"登录说明"页面(<u>http://www.sden.sdu.edu.cn/info/1001/1033.htm</u>)下载 Jasindayuba.rar 并解压。

| 1   | $\mathbf{v}$ |                                |          |
|-----|--------------|--------------------------------|----------|
| rei | _            | ŧΤ <del>Π</del> (Ο)            |          |
| 128 | •            | 以管理员身份运行(A) 🛌                  | 44       |
|     |              | 兼容性疑难解答(Y) E3t=t=t=t=t         | ave that |
| ٦   |              | 固定到"开始"屏幕(P) [131/17/17] 设     |          |
| ÷   | -            | EditPlus                       |          |
|     | ۵            | 扫描                             |          |
| -   | ۵            | 粉碎                             | a<br>^   |
|     | Ŕ            | 共享                             |          |
|     |              | 授予访问权限(G) >                    | a.exe    |
|     |              | 用 WinRAR 打开(W)                 | a.rar    |
|     | 1            | 添加到压缩文件(A)                     |          |
|     |              | 添加到 "Jasindayuba.rar"(T)       |          |
|     | 1            | 压缩并 E-mail                     |          |
|     | ۲            | 压缩到 "Jasindayuba.rar" 并 E-mail |          |

在 exe 文件上点击鼠标右键,以管理员身份运行。

开始安装,全部点击"下一步"或"是"。

#### 8 重启浏览器

重新启动浏览器,开始做题。如果出现弹出框,点击"允许"或"是"。

#### 9 做完题后恢复设置

如果担心以上操作会导致电脑易受攻击,可以集中做题后重置刚才的设置。方法是:

### 1) 重置 ActiveX 控件

打开 IE 浏览器,在工具栏找 Internet 选项

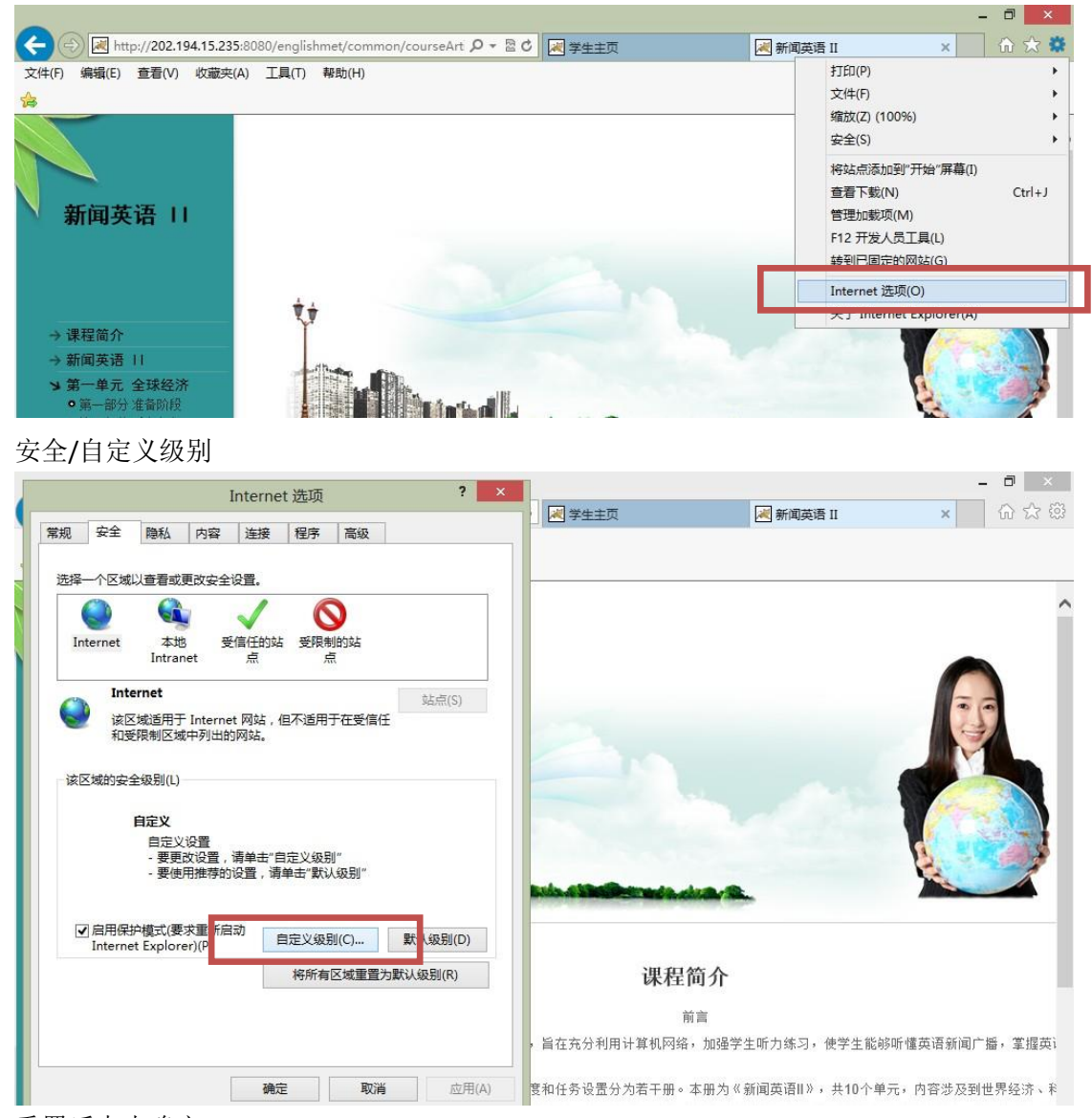

重置后点击确定。

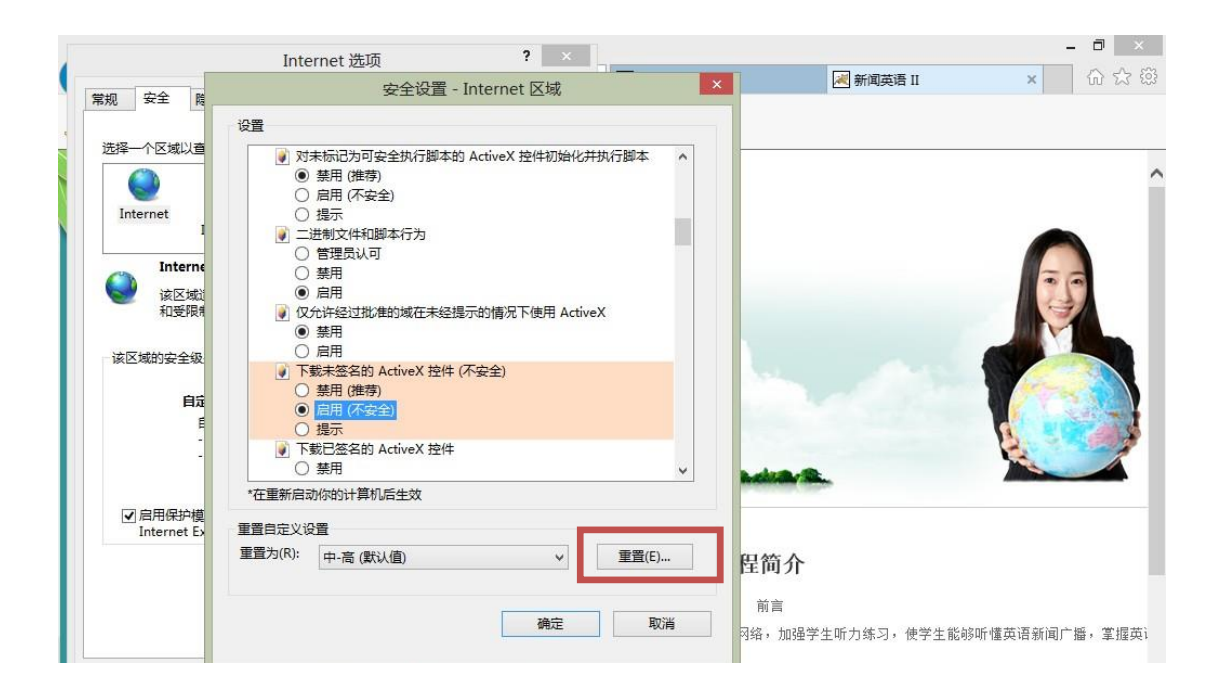

#### 2) 调整安全级别

- 0 × Internet 选项 ? × 📈 学生主页 減 新闻英语 II × 6 ☆ @ 常规 安全 隐私 内容 连接 程序 高级 选择一个区域以查看或更改安全设置。 a 6 0 本地 Intrane 受限制的站 Internet 点 受信任的站点 站点(S) 该区域包含你确信不会损害你的计算机或文件的网 站。 该区域中有网站 该区域的安全级别(L) 该区域的允许级别:全 Æ - 提供最卜的安全措施和警告提示 - 下载大 \$数内容,且无提示运行 - 可以运于所有的活动内容 - 适用于 封闭信任的站点 「新启动 自定义级别(C)... 默认级别(D) Internet Explorer)(P) 将所有区域重置为默认级别(R) 课程简介 前言 旨在充分利用计算机网络,加强学生听力练习,使学生能够听懂英语新闻广播,掌握英计 确定 取消 应用(A) 度和任务设置分为若干册。本册为《新闻英语Ⅱ》,共10个单元,内容涉及到世界经济、≉ 白然应宝笑古面。太丰的薪间语料个部本酒干山从苗语薪间广爆,资料直立,会 - 18 - 24

Internet 选项/安全/受信任的站点,将"该区域的安全级别"调整回原有级别。确定。

#### 3) 启用 windows 防火墙

将鼠标滑到屏幕最右端,点击控制面板/windows 防火墙

| 7                  |                   | 所有控制面板项                   |             |           | - 🗆 🗙 |
|--------------------|-------------------|---------------------------|-------------|-----------|-------|
| ⓒ ⋺ ・ ↑ 竱 ▶ 控制面板 ▶ | 所有控制面板项 ▶         |                           | ~ C         | 搜索控制面板    | م,    |
| 调整计算机的设置           |                   |                           |             | 查看方式: 小图标 | •     |
| 360强力卸载 (32 位)     | 🏘 BitLocker 驱动器加密 | 📕 Flash Player (32 位)     | 🔁 Internet  | 选项        |       |
| 15 RemoteApp 和桌面连接 | Windows 7 文件恢复    | 🔗 Windows 防火墙             | 🐼 Window    | s 更新      |       |
| 🏲 操作中心             | 1 程序和功能           | 各储空间 Windows              | 防火墙         | 制解调器      |       |
| 😺 电源选项             | 2 定位设置            | ☑ 个性化 役置防火墙 受置防火墙         | 安全选项以保护计算机不 |           |       |
| 劉 恢复               | 🛞 家庭安全            |                           | ● 键盘        |           |       |
| 🔜 默认程序             | ◎ 凭据管理器           | ● 轻松使用设置中心                | 🔗 区域        |           |       |
| 🗾 任务栏              | 💮 日期和时间           | → 设备管理器                   | 🗟 设备和打      | 印机        |       |
| ⊯ 声音               | <b>3</b> 鼠标       | 🔒 索引选项                    | 🛄 通知区域      | 图标        |       |
| 🔞 同步中心             | 💱 网络和共享中心         | 2 文件夹选项                   | 🕢 文件历史      | 记录        |       |
| ₩ 系統               | ■ 显示              | <b>弊</b> 向 Windows 8 添加功能 | ■ 性能信息      | 和工具       |       |
| 💶 颜色管理             | 🔳 疑难解答            | 器 英特尔® 核芯显卡               | 路 用户帐户      |           |       |
| ♀ 语言               | 📑 自动播放            | 2 字体                      |             |           |       |

启用 windows 防火墙,点击"确定"。

|                 | 自定义设置                                                                     |   |   |        | - ¤ ×  |
|-----------------|---------------------------------------------------------------------------|---|---|--------|--------|
| ● ▶ 控制面板 ▶ 所有控制 | 制面板项 ▶ Windows 防火墙 ▶ 自定义设置                                                | Ŷ | C | 搜索控制面板 | م<br>ر |
| 自定              | V 各举网络的设置                                                                 |   |   |        |        |
| 你可以             | 修改使用的每种类型的网络的防火墙设置。<br>後沿器                                                |   |   |        |        |
| 0               | ○ 启用 Windows 防火増 □ 阻止所有传入连接,包括位于允许应用列表中的应用                                |   |   |        |        |
|                 | I✔  Windows 防火噴阻止新应用的進丸找                                                  |   |   |        |        |
| <b>S</b>        | ● 关闭 Windows 防火増(不推荐)                                                     |   |   |        |        |
| ۷               | ○ 启用 Windows 防火墙<br>□ 阻止所有传入连接,包括位于允许应F 列表中的应用                            |   |   |        |        |
| 8               | <ul> <li>✓ Windows 防火増阻止新应用时通知线</li> <li>● 关闭 Windows 防火増(不推荐)</li> </ul> |   |   |        |        |

确定取消

4) 启用杀毒软件的防火墙